## Manual Orders and Specimens Received from Skilled Nursing Facilities

When specimens with manual orders arrive from a Skilled Nursing Facility (SNF), any orders which will be resulted in LMS should be accessioned in KRMS using the procedures already in place.

However, orders which will be resulted in Cerner should be accessioned using these steps:

- 1. Determine which orders are **Cerner orders** (i.e., orders for which Cerner labels will print, and which will be resulted in Cerner).
- 2. Accession one of the Cerner orders in KRMS using the CO function. For example, if several tubes of blood arrive from the SNF for manual orders which will be resulted in Cerner, accession one of the blood specimen orders in KRMS. (In the following steps, a manual order for Potassium has been accessioned in KRMS.)
- 3. When the Cerner label prints, **do not attach** it to the container.

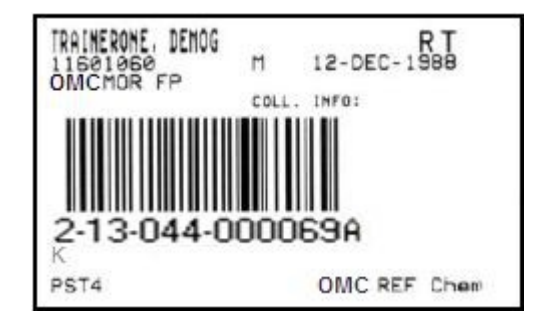

- 4. In Cerner, click **Specimen Log-In**.
- 5. Make sure the **Accession** radio button is highlighted, and click **Retrieve**.

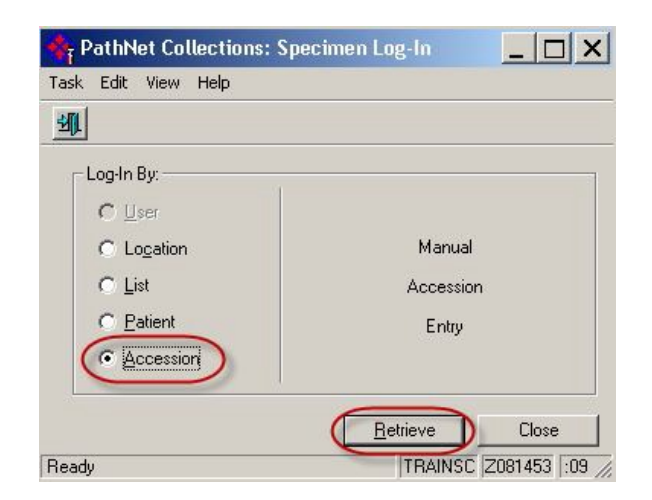

6. **Scan the barcode** on the Cerner label that printed in step 3.

7. Type the appropriate **collection date** and **collection time**. If specimens are collected by Independent Phlebotomy Provider Group, use **IPG** as the collector ID.

| С | Accession       | Coll Date | Coll Time | Coll ID | Order | Priority | Status   | Coll Method | Ord |
|---|-----------------|-----------|-----------|---------|-------|----------|----------|-------------|-----|
| 1 | 2.13.044.000069 |           |           |         | K     | BT       | Dispatch | Venous Draw |     |

8. Make sure the correct **Location** is selected, then click **Log in**.

| Lo <u>c</u> ation: | OMC MC Login 📃 | <u>L</u> og In | Miss Details 🐥 |
|--------------------|----------------|----------------|----------------|
|                    |                |                |                |

You can check **Order Result Viewer** (ORV) to make sure the order now has a status of either Collected or In Lab.

| 🍳 PathNet Gener                                           | al Lab: Order Result \ | √iewer [Order List] |                           |               | TIC .  |
|-----------------------------------------------------------|------------------------|---------------------|---------------------------|---------------|--------|
| Task Mode View H                                          | telp                   |                     |                           |               |        |
| <b>\</b> 4 <b>D</b> 2 3                                   | <u> </u>               | 0 🖻                 |                           |               |        |
| Demographics                                              |                        |                     |                           |               |        |
| GEN GTS (E-HOGTS)<br>MRN 3300E747<br>Birth Date: 2/1/1303 | u, Memooovpnkiptyen    | Onden<br>Age 3      | g Phovider: WA8<br>System | e christopher | 152    |
| Order comment                                             |                        | Facili              | y: Briensde Ane           | 8             |        |
| Orders between 2/2/2                                      | 2013 and 3/4/2013      |                     |                           |               |        |
| Collect Date                                              | Accession              | Order               | Specimen                  | Priority      | Status |
| 2/13/2013 3:18 PM                                         | 2-13-044-000069        | К                   | Blood                     | RT - Routine  | In-Lab |

 If there are additional blood specimen orders, click
 Department Order Entry in Cerner.

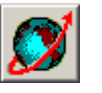

10. Add the second blood specimen order (e.g., a BUN) to the first order's accession number by clicking **Task**, then **Accession Add On**.

| 🍠 D                      | epar                                            | tment                                    | Order | Entry - O | rde | r Entry                        |
|--------------------------|-------------------------------------------------|------------------------------------------|-------|-----------|-----|--------------------------------|
| Task                     | Edit                                            | View                                     | Order | Customize | Hel | p                              |
| ✓ Or<br>Car<br>Mo<br>Bat | der En<br>cessior<br>ncel O<br>dify O<br>ch Ori | try<br>n Add C<br>rders<br>rders<br>ders |       |           | 1 × | Demograp<br>Name:<br>Admitted: |

11. Type or scan the Cerner accession number of the first blood specimen order and press Enter.
(If you scanned the label that printed in step 3, you can

discard it after you've scanned it. You'll print another label later.)

12. In the Orderable field, type the name of the **order** being added on to the accession number (e.g., BUN) and press **Enter**.

| 💕 Department Order Entry - Acce                                                                                                    | ession Add On                                 |
|----------------------------------------------------------------------------------------------------|-----------------------------------------------|
| Task Edit View Order Customize He                                                                                                    | lp                                            |
|                                                                                                    |                                               |
| Client: Client: Client | Demographics<br>Name:<br>Admitted:<br>Gender: |
| Orderable:                                                                                                    |                                               |

| 💕 Department Order Entry - Acce   | ssion A |
|-----------------------------------|---------|
| Task Edit View Order Customize He | lp      |
|                                   |         |
| Client                            | Demog   |
| Kaiser Permanente SCAL Region     | Name:   |
| Accession Number:                 | Admitte |
| 2-13-044-000069                   | Gender  |
| Orderable:                        |         |
| BUN                               | A       |

The Specimen Type, Collection priority, and other fields appear, already filled out with the information from the first order.

| sk Edit View Order Customize Help |                                          |                   |
|-----------------------------------|------------------------------------------|-------------------|
| 17. <u>.</u>                      |                                          | 1                 |
| ent                               | Demographics                             |                   |
| aiser Permanente SCAL Region 📃 🛛  | LANKE GEREGISSE HIGGISSE MCHQQCD/PHINIPI | XXX - MAX - 3336. |
| cession Number.                   | 12002985 275 362021 3 722020488          | 199039993         |
| 13-044-000069                     | \$87926C \$8.899                         |                   |
| derable:                          |                                          | - 4               |
| UN                                | A - 4 mL PST4, OMC REF Chem              |                   |
|                                   |                                          |                   |
| Specimen type                     | Collection priority                      | 🗖 Nurse d         |
| Blood                             | RT                                       |                   |
| Collected by                      | Collection method                        | Specimen          |
| SNE                               | Venous Draw                              | ne per perso      |
| Print label Y/N                   | Label printer                            | C Order fr        |
|                                   | <b>T</b>                                 |                   |
|                                   |                                          |                   |
|                                   |                                          |                   |

13. If this is the last order to be added for this container, put a checkmark in the **Print Label Y/N** box. Click **Task**, then click **Submit Orders**.

If this is not the last order to be added to this container, repeat steps 12 and 13.

When the label prints, **attach** it to the container.

If you click **Container Inquiry** in Cerner, you'll see that the second order has been added to the existing container.

| Fask Edit View Help |                  |                                                  |
|---------------------|------------------|--------------------------------------------------|
| () <b>(</b>         |                  |                                                  |
| Accession Number    |                  |                                                  |
| 2-13-044-000069     | <u>R</u> etrieve |                                                  |
| - Demographics      |                  |                                                  |
|                     | NOOOVPHKIPTYCH   | Riverside Area / PIV VND PrevMed / Karer Permane |
| 333335747           |                  | WADE, CHRISTOPHER LEE                            |
|                     | Note:            |                                                  |
| Container List      |                  |                                                  |
| C Container         |                  | Orders                                           |
| A 4 mL PST4         |                  | K (RT), BUN (RT)                                 |
|                     |                  |                                                  |

If you need to add a blood order to a different container, proceed to step 15. To receive a different type of specimen (e.g., urine) for a Cerner order, go back to step 2.

14. In the Orderable field, type the name of a blood order that has been collected in a different container, for example, IgE Mouse. Press Enter.

|        |        | 0       |         | <b>1</b> |   | <u>* 1 tal</u> |
|--------|--------|---------|---------|----------|---|----------------|
| Kaise  | r Pern | nanente | SCAL    | Region   | ¥ | Name:          |
| Acces  | sion N | lumber  | :       |          |   | Admitte        |
| 2.13.  | 044-00 | 00069   |         |          |   | Gender         |
| Ordera | able:  |         |         |          |   |                |
| IgE N  | lous   | е       |         |          |   | A              |
|        |        |         | - Futer |          |   |                |

15. You will see a warning indicating that the current container is not appropriate for the order. Click **No** to add a new container to the accession number.

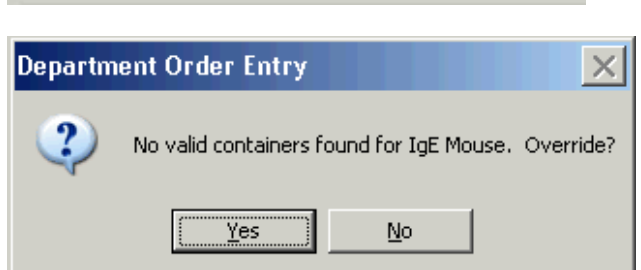

The Create container dialog box will appear.

16. Select the **Specimen** receive location from the drop-down box, and click the checkbox to select the appropriate **Container Type**.

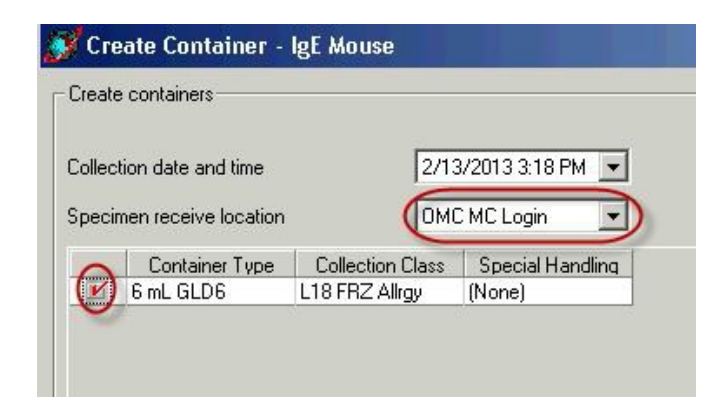

- 17. Click **OK** to create the new container.
- 18. The Create Container screen will disappear and you'll see the Accession Add On screen again. If this is the last order to be added for this container, put a checkmark in the **Print Label Y/N** box.

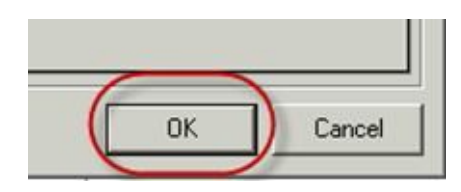

| JIEPC-                        | Demographics        |                                         |
|-------------------------------|---------------------|-----------------------------------------|
| Kaiser Permanente SCAL Region |                     | 000000000000000000000000000000000000000 |
| Accession Number:             | —                   |                                         |
| Orderskler                    |                     |                                         |
| IgE Mouse                     | •6 mL GLD6, L18 FRZ | **********                              |
| Specimen type                 | Collection priority |                                         |
| Blood                         | RT                  | ~                                       |
| Collected by                  | Collection method   | 4                                       |
|                               | Veroris Draw        | - A                                     |
| <u>5851276</u>                | T OT NOW P I GIT    |                                         |
| S851276                       | Label printer       |                                         |

- 19. Click **Task**, then click **Submit Orders** to finish adding the order to the new container.
- 20. After the label prints, attach it to the container.

| In <b>Order Result viewer</b> , you can see the orders for the pat |
|--------------------------------------------------------------------|
|--------------------------------------------------------------------|

| <b>&gt;</b> <                            | <u>*</u>         | > 🖻      |                                   |            |   |
|------------------------------------------|------------------|----------|-----------------------------------|------------|---|
| Demographics                             | MEMODOVENKIETYCN |          |                                   |            | 8 |
| 94688, 838896747<br>Roth Clate: 27121963 |                  | Or<br>Ge | denna Frander, XX<br>Iel 30 vezis | 48E CHRIST |   |
| Birder comment:                          |                  | F.       | ucility: Processes                | vea        | * |
| Orders between 2/2/201                   | 3 and 3/4/2013   |          |                                   |            | _ |
| Accession                                | Order            | Specimen | Priority                          | Status     |   |
| 2-13-044-000069                          | BUN              | Blood    | RT - Routine                      | In-Lab     |   |
| 2-13-044-000069                          | K                | Blood    | RT - Routine                      | In-Lab     |   |
| 2-13-044-000069                          | IgE Mouse        | Blood    | RT - Routine                      | Collected  |   |

In **Container Inquiry**, you can confirm which orders are associated with which container.

| Task Eo  | lit View  | Help      |                                         |       |             |               |
|----------|-----------|-----------|-----------------------------------------|-------|-------------|---------------|
| <b>D</b> |           |           |                                         |       |             |               |
| Access   | ion Numbe | er        |                                         |       |             |               |
| 2-13-04  | 4-000069  |           | <u>R</u> etrieve                        |       |             |               |
| - Demog  | aphics—   |           |                                         |       |             |               |
| GENIX    | ISHE HOL  | 57.00.140 | 400000000000000000000000000000000000000 | ***** |             | Riverxide Are |
| 330067   | e#        |           |                                         |       |             | WADE CHR      |
| 333,6636 |           |           |                                         |       |             |               |
| Contain  | er List   |           |                                         |       |             |               |
| C        | Contai    | iner      |                                         |       | Orders      |               |
|          | A 4 m     | L PST4    |                                         |       | K (RT) , BU | N (RT)        |
|          | B 6 m     | L GLD6    |                                         |       | IgE Mouse   | (RT)          |
|          |           |           |                                         |       |             |               |
|          |           |           |                                         |       |             |               |
|          |           |           |                                         |       |             |               |

Repeat steps 1 through 20 if additional specimen types have been received from the SNF (e.g., urine).

# Manual Orders and Specimens Received from Skilled Nursing Facilities

Reviewed and approved by (for Medical Center Area Approval Only):

| SIGNATURE                                   | DATE |
|---------------------------------------------|------|
|                                             |      |
|                                             |      |
|                                             |      |
| Name:                                       |      |
| <b>Operations Director, Area Laboratory</b> |      |
|                                             |      |
|                                             |      |
|                                             |      |
| N                                           |      |
| Name:                                       |      |
| CLIA Laboratory Director                    |      |

Continued on next page

# Manual Orders and Specimens Received from Skilled Nursing Facilities

# **HISTORY PAGE**

| Type<br>of Change:<br>New Major,<br>Minor | Description of Change(s)       | Quality<br>Systems<br>Leader/Date | Operations<br>Director, Area<br>Laboratory<br>Review/Date | CLIA<br>Laboratory<br>Director<br>Review/Date | Date<br>Change<br>Implemented |
|-------------------------------------------|--------------------------------|-----------------------------------|-----------------------------------------------------------|-----------------------------------------------|-------------------------------|
| New                                       |                                |                                   |                                                           |                                               | 4/26/2013                     |
| Major                                     | Updated generic collector IDs. |                                   |                                                           |                                               | 10/1/2015                     |
|                                           |                                |                                   |                                                           |                                               |                               |
|                                           |                                |                                   |                                                           |                                               |                               |
|                                           |                                |                                   |                                                           |                                               |                               |
|                                           |                                |                                   |                                                           |                                               |                               |
|                                           |                                |                                   |                                                           |                                               |                               |
|                                           |                                |                                   |                                                           |                                               |                               |
|                                           |                                |                                   |                                                           |                                               |                               |
|                                           |                                |                                   |                                                           |                                               |                               |
|                                           |                                |                                   |                                                           |                                               |                               |
|                                           |                                |                                   |                                                           |                                               |                               |
|                                           |                                |                                   |                                                           |                                               |                               |
|                                           |                                |                                   |                                                           |                                               |                               |
|                                           |                                |                                   |                                                           |                                               |                               |
|                                           |                                |                                   |                                                           |                                               |                               |
|                                           |                                |                                   |                                                           |                                               |                               |
|                                           |                                |                                   |                                                           |                                               |                               |
|                                           |                                |                                   |                                                           |                                               |                               |

#### **Signature Manifest**

Document Number: SCPMG LIS - 0117 Title: Job Aid\_Manual Orders and Specimens Received from SNFs

Revision: 2

All dates and times are in Pacific Standard Time.

### Manual Orders and Specimens Receive

#### Collaboration

| Name/Signature         | Title                       | Date                     | Meaning/Reason |      |
|------------------------|-----------------------------|--------------------------|----------------|------|
| Marian Azuma (K122230) | Systems Integration Manager | 09 Sep 2015, 04:03:58 PM | Complete       | 2000 |

#### **Initial Approval**

| Name/Signature        | Title                             | Date                     | Meaning/Reason |
|-----------------------|-----------------------------------|--------------------------|----------------|
| Ji Yeon Kim (B727360) | Physician-In-Charge, Chem<br>Svcs | 10 Sep 2015, 10:59:14 AM | Approved       |

### **Final Approval**

| Name/Signature              | Title                           | Date                     | Meaning/Reason |
|-----------------------------|---------------------------------|--------------------------|----------------|
| Darryl Palmer-Toy (T188420) | SCPMG Laboratory Sys Med<br>Dir | 10 Sep 2015, 08:54:05 PM | Approved       |

### Set Effective Date

| Name/Signature         | Title                       | Date                     | Meaning/Reason |
|------------------------|-----------------------------|--------------------------|----------------|
| Marian Azuma (K122230) | Systems Integration Manager | 01 Oct 2015, 02:02:26 PM | Approved       |